## **Evidence Presentation Unit Instructions**

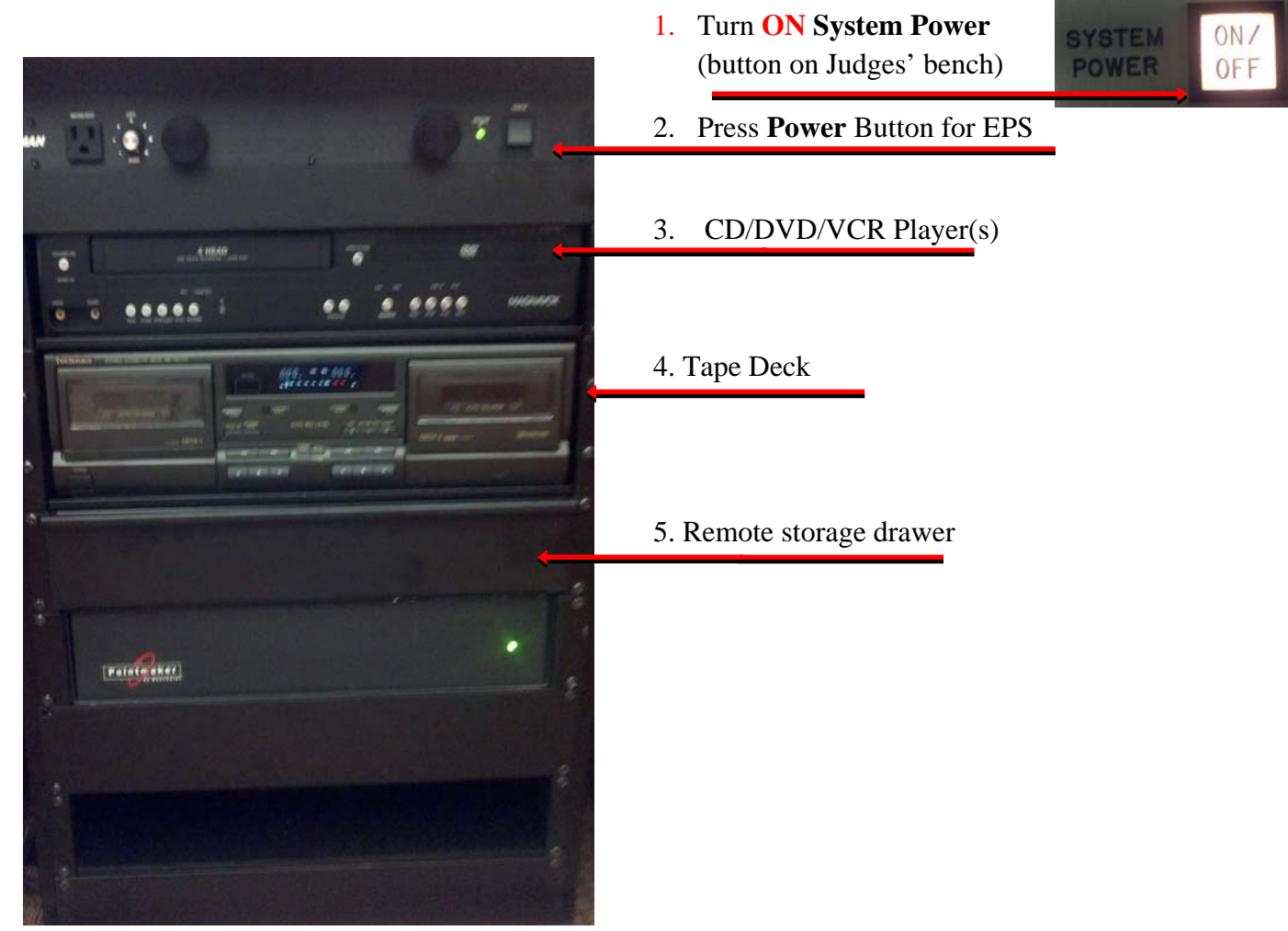

- 1. Press System Power button on Judge Bench (in Up position)
- 2. Press **Power** Button for EPS
- 3. CD/DVD player opens with Toshiba Remote
- 4. Tape deck opens by pressing Open
- 5. Remote control storage drawer
- 6. PC in lower left of unit (recommend using PC DVD player) (return wireless mouse to charger) (Your DVD/Audios must have Microsoft Media Player codec pack to play in PC)
  - (PC goes into sleep mode; Press Blue power button to resume)

**USB** Data Ports

Computer

## **Evidence Presentation Unit Instructions**

8. **PC** is on when displaying this screen type password & enter to log on 9. Elmo Document Camera (located on left side of unit) for document/photo display turn power on located on side. P Click Elmo Icon on desktop Elmo Click Capture tab - Click full screen Icon 10. Laptop use - plug laptop into KVM Switch on top of unit (as needed) Plug green audio cable in laptop for sound. **KVM** Cable

Press KVM Button to switch from PC to AV (audio visual to use Elmo)

for laptop

2 of 2